## Creating a Kid Profile and Registering for Event:

Log into your Thrive account (or sign up for a Thrive account) on WellnessLiving:

https://www.wellnessliving.com/signup/thrive\_fitness\_cold\_lake

## Adding Child to Profile:

• In the top right corner click on your profile icon and select My Profile (on a phone it might be 3 horizontal lines).

- Under the overview tab at the top you will see "+ Family Member" click on it.
- Now you fill out the profile for the child
  - set transactions paid by you;
  - select relationship (ie child);
  - fill in their name;
  - select "use my email";

- fill in the rest of the required information including birthdate (important for age restricted classes).

- Select create account
- Now their profile is attached to yours.

## **Registering Child for Event:**

• Click on the top right corner profile circle and in the drop-down list you will see all linked family members under the switch profiles.

- Select the child you want to register. *Need to be under the child's profile to register them and meet the age ranges*
- Select Book Now
- Select Events

• Kids/Teens Sessions should show up if the child falls under within the age restriction (to see all events – go to filters and select ALL EVENTS).

- Select Enroll Now
- Shows special instructions with cancellation policy and what is needed for class. Select Next
- Select the circle beside Kids/Teens that Thrive for purchase options
- Select payment option and pay for event Child will then be registered for all 8 sessions.

\*You will need to have a credit card attached to your account to register your child for classes. \*\*App can only be used for classes, not events. Have to use website for events, desktop works best.